# **RICEVIMENTO GENITORI -**

GUIDA PER I DOCENTI ALLA GESTIONE ED ALL'INCONTRO A DISTANZA – 15 dicembre 2020 Lo scopo del presente documento è quello di illustrare ai DOCENTI la procedura di gestione delle prenotazioni dell'incontro del 15 dicembre con i genitori tramite il registro elettronico Argo ed il successivo incontro a distanza sulla piattaforma di video conferenza *Google Meet* 

## 1. Creazione della stanza Google Meet da parte del docente.

1.

 Il Docente deve creare su Calendar l'evento Meet in cui avverrà l'incontro con i genitori. Nel corso della compilazione deve cliccare su "Aggiungi conferenza di Google Meet" per creare il link dell'incontro. Non deve inviare inviti. Dovrà in seguito copiare e incollare il link

# Gestione delle Disponibilità Docente

- Le funzionalità sono accessibili dal software Argo Scuolanext, nel menù Comunicazioni alla voce Ricevimento Docenti
- Cliccando sulla voce Ricevimento Docenti, si apre la finestra di gestione delle Disponibilità Docente, come mostrato in Figura 1.
- In figura sono stati evidenziati i tasti per la gestione delle disponibilità (Aggiungi, Modifica e Cancella).

## Figura 1

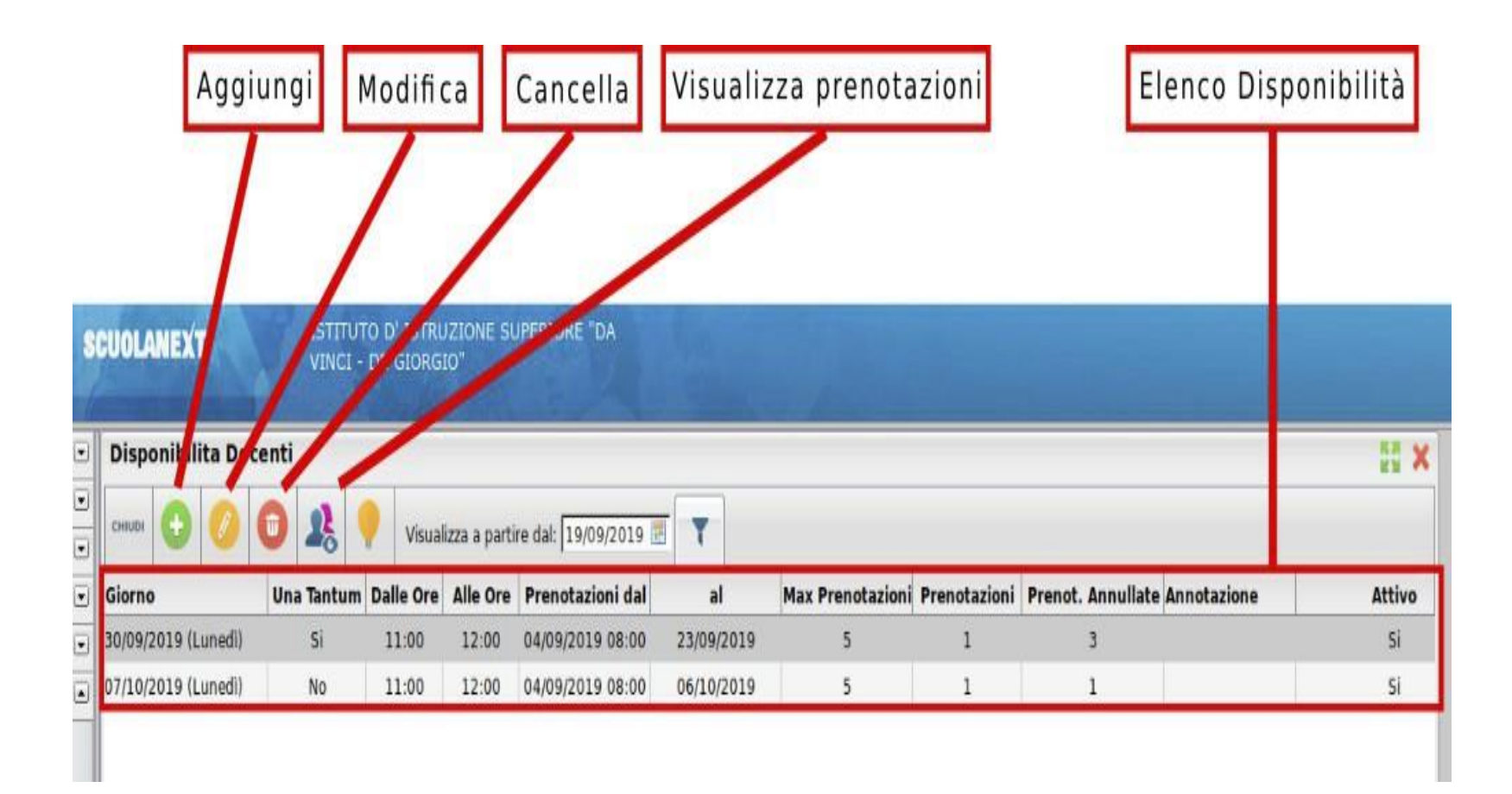

Il docente dovrà indicare la data (15/12) e l'intervallo temporale (17:30-20:30 se il docente non ha orario ridotto) e la durata dell'appuntamento col singolo genitore (come es.10 minuti ), indicando il campo *Genera più disponibilità di.* 

Nel campo *Luogo di ricevimento* si specifica "Online" o «Google Meet», mentre nel campo *Annotazione* si inserisce il link alla stanza Meet creata appositamente su Calendar. Ogni genitore al momento della propria prenotazione avrà visibile il link cui collegarsi, senza alcun invio di invito da parte del docente

Il docente può indicare la email su cui sarà avvisato della prenotazione e potrà quindi scegliere se rendere visibile la sua mail al genitore.

[Fig 2]

Il campo Attivo deve essere cliccato

| Disponibilità Docente                                                                                        | ×                |
|----------------------------------------------------------------------------------------------------|------------------|
| Tipo di Ricevimento: O Periodico<br>Data Ricevimento: 15/12/2020                                             |                  |
| Dalle ore (HH:MM): 17:30 Alle ore (HH:MM): 20:30                                                             |                  |
| O Genera una disponibilità con max 5 colloqui prenotabili   O Genera più disponibilità di 10 minuti ciascuna |                  |
| Prenotazione consentita dalle ore 08:00 del 10/12/2020 📰 al: 14/12/2020 📰                                    |                  |
| Luogo di ricevimento: Google Meet                                                                            | J                |
| Annotazioni: https://meet.google.com/                                                                        | ]                |
| E-Mail Docente:@iisalberti-dante.it                                                                          | ]                |
| Mostra E-mail alla famiglia: 🗹                                                                               |                  |
| Attivo: ONO                                                                                                  |                  |
|                                                                                                    | Annulla Conferma |

NOTA BENE Le mail di notifica vengono inviate dal sistema solo nel caso in cui l'opzione Voglio ricevere una mail ad ogni nuova prenotazione ricevimento e ad ogni annullamento prenotazione ricevimento sia abilitata. Tale opzione è raggiungibile sul programma didUP, da menu Strumenti, sotto menu Opzioni Famiglia, voce «Voglio ricevere una mail ad ogni nuova prenotazione ricevimento e ad ogni annullamento prenotazione ricevimento», come mostrato nella Figura 3

# Figura 3

| ARGO           | did <sup>up</sup> | ISTITUTO D' ISTRUZIONE SUPERIORE - "DA VINCI - DE GIORGIO"                                                                                                    |       |
|----------------|-------------------|----------------------------------------------------------------------------------------------------|-------|
| <del>ا</del> ت | Opzioni Registro  |                                                                                                    | Salva |
| EGISTRO        | Opzioni Famiglia  |                                                                                                    |       |
|                | Verifica Registro | Voti Giornalieri Visibili alle Famiglie (Attenzione: è possibile che il dirigente abbia scelto di sovrascrivere questa opzione e di rendere i voti giornalieri sempre visibili alle famiglie) | V     |
|                |                   | Commento Voti Giornalieri Visibile alle Famiglie                                                                                                    |       |
| DATTICA        |                   | Note Registro del Professore Visibili alle Famiglie                                                                                                    | V     |
| $\bigcirc$     |                   | Voglio ricevere una mail ad ogni nuova prenotazione ricevimento e ad ogni annullamento prenotazione ricevimento                                                                               | V     |
| RARIO          |                   | OPZIONI DIRIGENTE SCOLASTICO (OPZIONI RISERVATE AL D.S. E NON MODIFICABILI DAL DOCENTE)                                                                                                    |       |
|                |                   | Rendi visibile Curriculum Alunno                                                                                                    | 2     |
|                |                   | Assenze Giornaliere                                                                                                    | 2     |
|                |                   | Giustificazioni assenze da parte dei genitori                                                                                                    | 1     |
|                |                   | Docenti della Classe                                                                                                    | ß     |
| DGOUT          |                   | Consistio di Classo                                                                                                    | ~     |

Nel giorno e nell'ora dell'appuntamento, il docente attende il genitore nella stanza virtuale Meet che ha precedentemente creato.

Per garantire la riservatezza dell'incontro, in Google Meet, avviata la riunione, provvede a disabilitare l'Accesso Rapido ad altri nella stanza, seguendo i passi indicati nelle Figura 4 e Figura 5. All'arrivo del genitore il docente accoglie il genitore, premendo il tasto Ammetti nel riquadro che apparirà con la scritta « Qualcuno vuole partecipare alla chiamata. .....persona esterna a IIS «Alberti-Dante» ed il colloquio può a questo punto iniziare.

## Disattivare l'accesso rapido in Google Meet

L'organizzatore di una riunione può concedere ai partecipanti della stessa organizzazione (ad esempio l'insegnate ai propri studenti che possiedono un account con lo stesso dominio) di partecipare immediatamente, senza chiedere l'autorizzazione. Per il colloquio con i genitori, avviata la prima riunione, è

Fig 4

preferibile disattivare tale impostazione

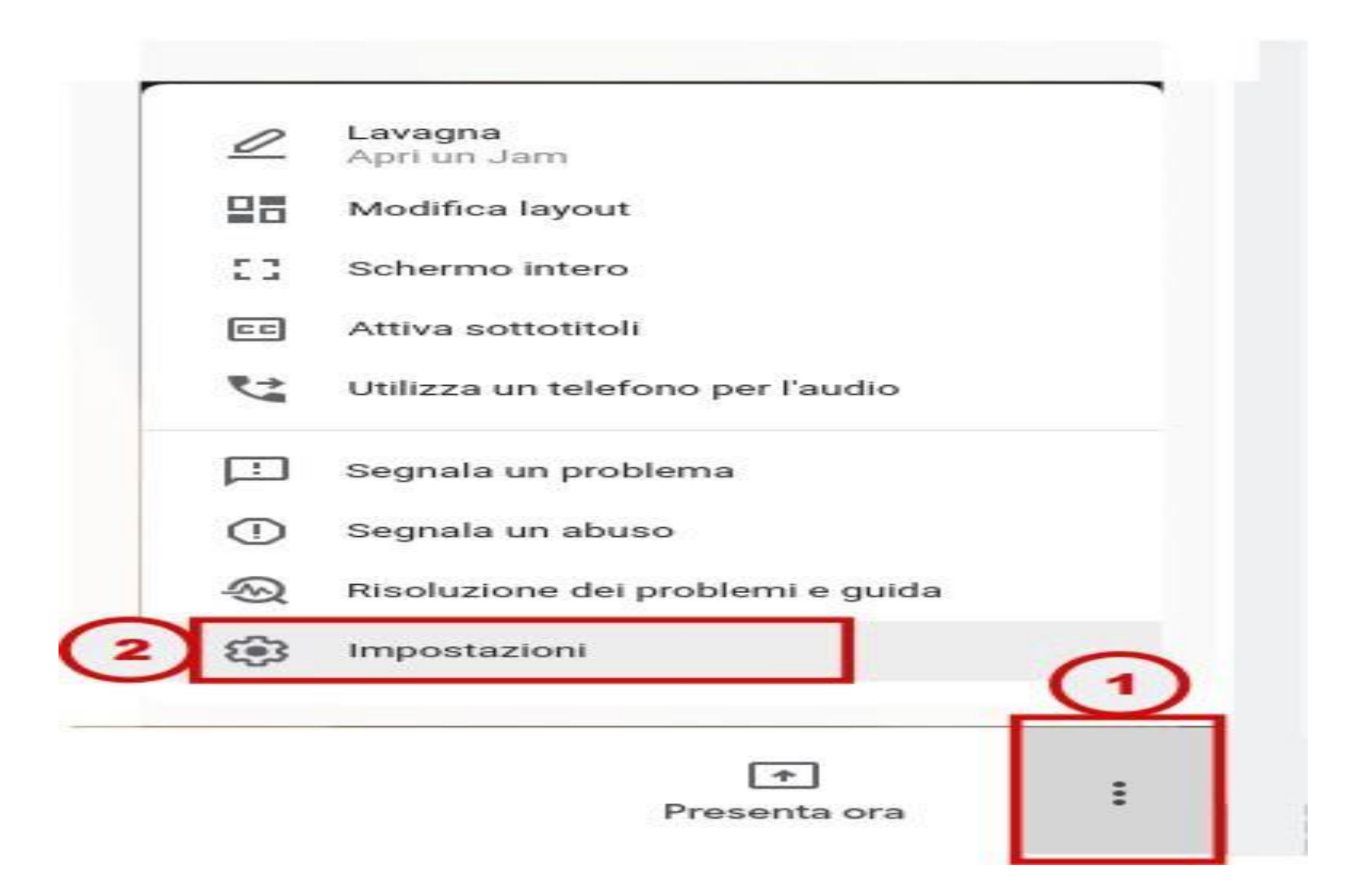

Fig .5

### Impostazioni

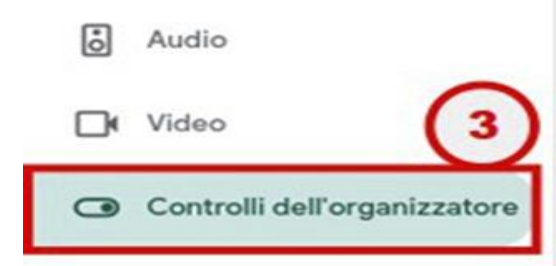

Solo gli organizzatori hanno accesso a questi controlli

### Accesso rapido

Quando l'impostazione è disattivata,

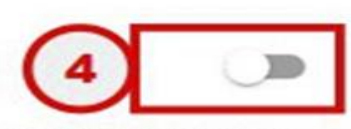

Solo le persone invitate dall'organizzatore possono partecipare senza

chiedere l'autorizzazione

Tutti gli altri devono chiedere l'autorizzazione a partecipare, inclusi coloro si connettono

Le persone non possono partecipare in modo anonimo

Solo gli organizzatori possono fare la chiamata di una riunione

CONSENTI A TUTTI

#### Condividi lo schermo dei partecipanti

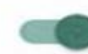

Quando la funzionalità è disattivata, solo gli organizzatori possono condividere lo schermo

#### Invia messaggi di chat

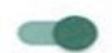

Quando la funzionalità è disattivata, solo gli organizzatori possono inviare messaggi di chat

.

Si raccomanda di rispettare i tempi previsti per ogni colloquio: i genitori infatti si iscrivono a più colloqui nel corso delle tre ore e l'accumulo di ritardi si ripercuoterebbe sull'intera organizzazione.